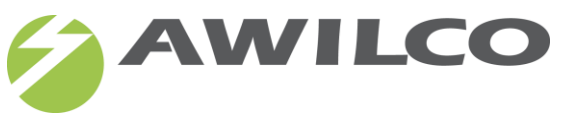

## **Quick guide AWILCO Smart Battery App**

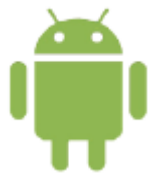

Phone need Bluetooth 4.0 BLE(Bluetooth low energy) - Require Android4.3+ - Active Distance < 5.0m

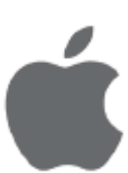

- Support iPhone 4S/ 5c /5 /5S /6 /6plus/7/7plus

- Require IOS6.0+
- Active Distance < 5.0m</li>

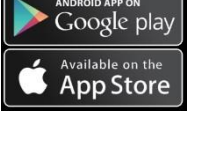

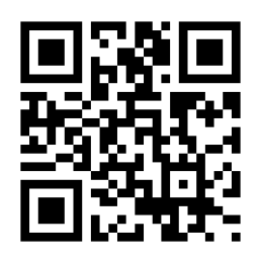

- 1. Download the APP in APP-store or Google Play AWILCO Smart Battery
- 2. Open the APP
  - a. Scanning
  - b. Found Bluetooth!
- 3. "Devices" find and select your battery
  - a. Trying to create new connection
  - b. Connecting to GATT server
  - c. Connected!
- 4. When status connected is shown select "start"
- 5. Now you can see information as voltage +capacity eg 3,3V 100Ah
  - a. U.I.T.C. info about battery temperature and cycles
  - b. System info "Events" Event Recorder & Reminder
- 6. Select the dots in right corner to find "Login dialog"
- 7. Login dialog: Info about cells select 1234 + confirm
- 8. Login dialog: Rename device select 5678 + confirm

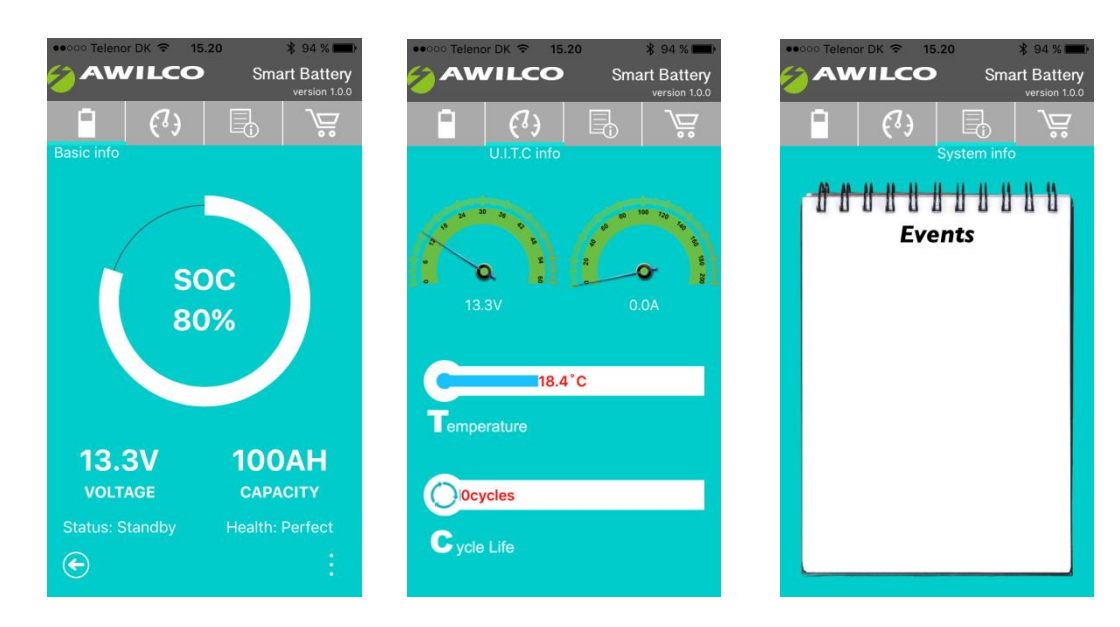